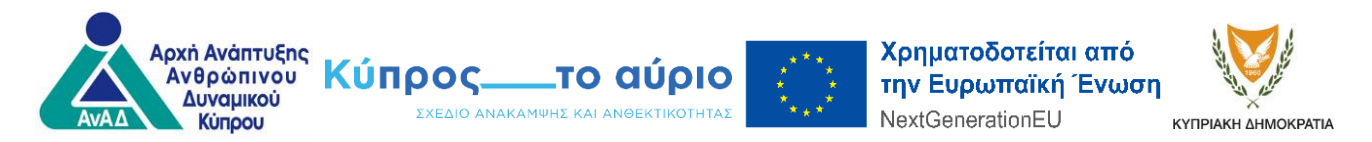

## <u>ΕΓΓΡΑΦΗ ΦΥΣΙΚΟΥ ΠΡΟΣΩΠΟΥ ΣΤΟ ΣΥΣΤΗΜΑ «ΕΡΜΗΣ»</u>

Για <u>Κύπριους Πολίτες</u> η εγγραφή γίνεται μόνο με τον Αριθμό Δελτίου Ταυτότητας μαζί με επισύναψη και των δύο όψεων αντιγράφου της ταυτότητας.

Για Ευρωπαίους Πολίτες η εγγραφή γίνεται με τον Αριθμό Διαβατηρίου ή με τον Αριθμό Δελτίου Ταυτότητας μαζί με επισύναψη του αντίστοιχου εγγράφου.

Για <u>Πολίτες εκτός της ΕΕ</u> η εγγραφή γίνεται με τον <u>Αριθμό ARC</u> μαζί με <u>επισύναψη αντιγράφου</u> <u>του ARC και δελτίου ταυτότητας ή διαβατηρίου</u>.

Προσοχή: Δηλώστε το ονοματεπώνυμο σας όπως ακριβώς αναγράφεται στο έγγραφο που θα επισυνάψετε (παρακαλούμε μην αναγράψετε τροποποιημένο το όνομά σας και μην χρησιμοποιήσετε Greeglish).

## <u>ΒΗΜΑΤΑ ΕΓΓΡΑΦΗΣ:</u>

- Πατήστε <u>https://ermis.anad.org.cy/#/front</u>
- Θα μεταβείτε αυτόματα στη σελίδα του συστήματος «ΕΡΜΗΣ» και θα εμφανιστούν οι πιο κάτω 4 επιλογές:
  - Φυσικό Πρόσωπο
  - Νομικό Πρόσωπο
  - Κοινοπραξία
  - Κυβέρνηση
- Επιλέξετε ΦΥΣΙΚΟ ΠΡΟΣΩΠΟ και πατήστε το κομβίο «ΕΓΓΡΑΦΗ ΦΥΣΙΚΟΥ ΠΡΟΣΩΠΟΥ»
- Καταχωρήστε το e-mail σας και επιλέξετε αποστολή κωδικού (προτείνεται να καταχωρίζετε το προσωπικό σας email)
- Στο e-mail σας θα λάβετε τον κωδικό σας (σε περίπτωση που δεν βρίσκετε το e-mail με τον κωδικό, παρακαλώ ελέγξετε τα SPAM ή JUNK)
- Εισάγετε στο αντίστοιχο πεδίο τον κωδικό που σας έχει αποσταλεί και επιλέξετε «ΠΡΟΧΩΡΗΣΤΕ ΣΤΗΝ ΕΓΓΡΑΦΗ ΦΥΣΙΚΟΥ ΠΡΟΣΩΠΟΥ»
- Καταχωρήστε όλα τα στοιχεία που είναι υποχρεωτικά και υποδεικνύονται με (\*) αστερίσκο, <u>ανεβάστε την ταυτότητα σας στο σχετικό πλαίσιο</u> όπου ζητείται η επισύναψη αποδεικτού στοιχείου στην αίτηση και πατήστε «ΥΠΟΒΟΛΗ»
- Στο σημείο «Θα συμμετάσχετε σε προγράμματα κατάρτισης μέσω του εργοδότη σας» επιλέξετε «OXI»
- Η αίτηση σας θα αξιολογηθεί και θα ενημερωθείτε με email για την έγκριση ή απόρριψη της αίτησής σας
- Αν η αίτησή σας εγκριθεί θα ενημερωθείτε μέσω email και θα σας αποσταλεί επιστολή έγκρισης με συνημμένα PDF αρχεία
- Αν η αίτησή σας <u>απορριφθεί</u> θα πρέπει να υποβάλετε εκ νέου αίτημα εγγραφής.

## ΜΕΤΑ ΤΗΝ ΕΓΚΡΙΣΗ ΤΗΣ ΑΙΤΗΣΗΣ ΣΑΣ ΩΣ ΦΥΣΙΚΟ ΠΡΟΣΩΠΟ:

Όταν εγκριθεί η εγγραφή σας ως Φυσικό Πρόσωπο, στην επιστολή έγκρισης θα ενημερωθείτε για τον Αριθμό Μητρώου ΑνΑΔ σας και ένα προσωρινό κωδικό εισόδου. Σημειώνεται ότι, θα πρέπει να κάνετε είσοδο στο σύστημα με τον Αρ. Μητρώου ΑνΑΔ και θα αλλάξετε τον υφιστάμενο κωδικό με ένα δικό σας προσωπικό κωδικό ως ακολούθως:

- Πάνω δεξιά επιλέγετε «ΕΙΣΟΔΟΣ»
- Στο πρώτο πλαίσιο βάζετε τον Αριθμό Μητρώου ΑνΑΔ και στο δεύτερο βάζετε τον Κωδικό που σας δόθηκε μέσω του e-mail της επιστολής έγκρισης
- Συμπληρώνετε τον νέο κωδικό (να περιλαμβάνει κεφαλαία, μικρά, αριθμούς και ένα ψηφίο)
- Επιλέγετε «ΕΠΙΒΕΒΑΙΩΣΗ» και θα μεταφερθείτε στην αρχική σελίδα του συστήματος «ΕΡΜΗΣ»
- Κάνετε ξανά «ΕΙΣΟΔΟ» και στο πλαίσιο του κωδικού χρησιμοποιείστε τον νέο κωδικό που δημιουργήσατε.

## ΔΗΛΩΣΗ ΣΥΜΜΕΤΟΧΗΣ ΣΕ ΠΡΟΓΡΑΜΜΑΤΑ ΚΑΤΑΡΤΙΣΗΣ ΣΤΟ ΠΛΑΙΣΙΟ ΤΟΥ ΣΑΑ

- Επιλέγετε «Συμμετοχή σε προγράμματα κατάρτισης»
- Επιλέγετε την κατηγορία «Δια βίου μάθηση»
- Επιλέγετε το σχέδιο «Προγράμματα κατάρτισης στο πλαίσιο του Σχεδίου Ανάκαμψης και Ανθεκτικότητας Κύπρου»
- Συμπληρώνετε τα απαραίτητα στοιχεία:
  - Κατηγορία απασχόλησης
  - ο Επίπεδο εκπαίδευσης
- Επιλέγετε όσα προγράμματα επιθυμείτε να παρακολουθήσετε
- Δηλώνετε προτιμήσεις:
  - Μήνα ή μήνες που επιθυμείτε να συμμετάσχετε σε προγράμματα κατάρτισης
  - Ποιες ώρες επιθυμείτε να παρακολουθήσετε το πρόγραμμα κατάρτισης
- Αποδοχή της υπεύθυνης δήλωσης
- Υποβολή αίτησης

Η αίτηση σας θα παραληφθεί από τον ανάδοχο υλοποίησης του προγράμματος κατάρτισης που επιλέξατε και θα επικοινωνήσει μαζί σας το συντομότερο δυνατό για τις λεπτομέρειες του προγράμματος κατάρτισης.

Για περισσότερες πληροφορίες, παρακαλώ καλέστε στο Τηλ.: 22390300 (επιλογή 2).